## SaAT Personal インストール手順

| ▲ ユーザーアカウント         |                                         |
|---------------------|-----------------------------------------|
| 様                   | ログイン情報                                  |
|                     | 顧客ID                                    |
| ₽PCセキュリティメニュー       | ユーザーアカウント                               |
| ▶ 基本情報              |                                         |
| ▶ <u>PCセキュリティ設定</u> | 変更                                      |
| <u>ログアウト</u>        | ]                                       |
|                     | ゴ 🔂 <u>SaAT 管理画面:操作マニュアル(PDF:1.2MB)</u> |

## http://regist.canet.ne.jp/

上記アドレスから、自分のID・パスワードにてログインする。

| ▲ ユーザーアカワント    | 自 PCセキュリティ設定                 |                                 |                         |                            |                                        |
|----------------|------------------------------|---------------------------------|-------------------------|----------------------------|----------------------------------------|
| 様              | ログイン情報                       |                                 |                         |                            |                                        |
|                |                              | 顧客ID                            |                         |                            |                                        |
| ■ PCセキュリティメニュー | ユーザーアカウント                    |                                 |                         |                            |                                        |
| 基本情報           |                              |                                 |                         |                            |                                        |
| PCUHIDFABE     | Sa & T Personal              |                                 |                         |                            |                                        |
|                | 現在のご利用状況                     |                                 |                         |                            |                                        |
|                |                              |                                 |                         |                            |                                        |
|                | 基本申込数                        | 追加数                             | 合計申込数                   | 利用数                        | 利用可能残数                                 |
|                | 基本申込数<br>1                   | <b>追加数</b><br>0                 | 合計申込数<br>1              | · 利用数<br>0                 | 利用可能残数<br>1                            |
|                | 基本申込数<br>1                   | <u>追加数</u><br>0                 | 合計申込数<br>1              | 2 利用数<br>0                 | 利用可能残数<br>1                            |
|                | 基本申込数<br>1<br>インストールID       | <u>追加数</u><br>0<br>ニックス         | 合計申込数<br>1<br>不一ム       | : 利用数<br>0<br>ステータス        | 利用可能残数<br>1<br>操作                      |
|                | <u>基本申込数</u><br>1<br>インストールD | <b>追加数</b><br>0<br>ニックス<br>(未設定 | 合計申込数<br>1<br>ネーム<br>E) | 2 利用数<br>0<br>ステータス<br>未利用 | 利用可能残数       1       操作       新規インストール |

ログイン後、左側の「PCセキュリティメニュー」から「PCセキュリティ設定」をクリックして 「新規インストール」をクリックする。

| ► POULT - UT - SPC                 | STEP1         STEP2         STEP3         STEP4           利用規約の確認         ニックネーム設定         インストール準備完了         インストール開始<br>(別ウィンドウ)            |
|------------------------------------|----------------------------------------------------------------------------------------------------|
| ▶ PCセキュリティ設定                       | SaAT Personal 利用規約                                                                                                    |
| <ul> <li> <u>ログアウト</u> </li> </ul> | セキュリティソフトウエア SaAT Personal(以下、「本ソフトウェア製品」と言います)をインストールする前に必ず利用規約をお読みください。インストールされた時点で、当利用規約をご承諾いただいたものとします。ご承諾いただけない場合はすみやかに本ソフトウェアを破棄してください。 |
|                                    | 以下において、「お客様」とは、本規約に同意し本ソフトウェア製品の全部、又<br>は、一部を設置、複写、使用する個人を意味します。                                                                              |
|                                    | 以下において、「使用」とは、本ソフトウェア製品がコンピュータの主記憶措置<br>や補助記憶措置、CD-ROM、その他の保存措置に保存されているか、設置、実<br>行、又は、画面に表示されるように行うすべての行為を意味します。                              |
|                                    | 以下において、「コンピュータ」とは、文脈によってコンピューター般、サー<br>バーコンピュータ及び(又は)クライアントコンピュータを意味します。<br>本ソフトウェア製品は、著作権法、その他知的財産権関連の法律及び著作権に関<br>する国際協約によって保護されます。         |
|                                    | 本ソフトウェア製品は、コンピュータソフトウェア、記録媒体、印刷物及びオン<br>ライン文書や電子文書、本ソフトウェア製品と付属文書に伴われるすべての実行<br>ファイル、追加機能、使用説明書、ヘルプファイル、その他ファイルを含みま<br>す。                     |
|                                    | 第1条 ソフトウェア使用権                                                                                                    |
|                                    | ネットムーブ株式会社及び株式会社アンラボ(以下、二社をあわせて「当社」と<br>言います)は、お客様に対して本ソフトウェア製品を使用できる非独占的で譲渡<br>不可能な権利を許諾します。                                                 |
|                                    | 同意しない 同意する                                                                                                    |

内容を確認の上、「同意する」をクリック。

| ▲ ユーザーアカウント           | │ PCセキュリティ設定                                     |
|-----------------------|--------------------------------------------------|
| 様                     | Sa & T Personal                                  |
| _                     | SaAT Personal 新規インストール:ニックネームの設定                 |
| <b>」</b> PCセキュリティメニュー | STEP1 STEP2 STEP3 STEP4                          |
| ▶ 基本情報                | 利用規約の確認 ニックネーム設定 インストール準備完了 インストール開始<br>(別ウィンドウ) |
| ▶ PCセキュリティ設定          |                                                  |
|                       | 変更する情報を入力して「確認」を押してください                          |
| ・<br>ログアウト            | ニックネーム                                           |
|                       | 戻る(確認)                                           |

「ニックネーム」を自由に入力して、「確認」をクリック。

| 138                                          | Sa@T Personal                                            |  |  |  |
|----------------------------------------------|----------------------------------------------------------|--|--|--|
| <b>—</b> ——————————————————————————————————— | SaAT Personal 新規インストール:準備完了                              |  |  |  |
| ー PCセキュリティメニュー                               | STEP1 STEP2 STEP3 STEP4                                  |  |  |  |
| ▶ <u>基本情報</u>                                | 利用規約の確認 ニックネーム設定 インストール準備完了 インストール開始<br>(別ウィンドウ)         |  |  |  |
| PCセキュリティ設定                                   |                                                          |  |  |  |
|                                              | インストールロ                                                  |  |  |  |
| <u>לעלד מילדים</u>                           | ニックネーム                                                   |  |  |  |
|                                              | 動作環境                                                     |  |  |  |
|                                              | [対応05]                                                   |  |  |  |
|                                              | ■日本語版OS※1                                                |  |  |  |
|                                              | ・Microsoft Windows XP SP3以降※2                            |  |  |  |
|                                              | ・Microsoft Windows Vista SP1以降                           |  |  |  |
|                                              | Microsoft Windows 7                                      |  |  |  |
|                                              | <ul> <li>Microsoft Windows 8 / Windows 8.13%3</li> </ul> |  |  |  |
|                                              | ※1 OSは32bit板及び、64bit板に対応しています。(Windows XPは32bit板のみ対応)    |  |  |  |
|                                              | ※2 Windows XP Service Pack 2 以前のバージョンはサホートしておりません。       |  |  |  |
|                                              | ※3 Windows 8 / Windows 8.1 では、テスクトップ画面での動作に対応しています。      |  |  |  |
|                                              | (Windows 8 スタイル、Windows 8.1 スタイルでの動作には対応していません)          |  |  |  |
|                                              | 1-CONBI                                                  |  |  |  |
|                                              | 日本語以外のWindowsやMachintosh等、上記以外のOSには非対応です。                |  |  |  |
|                                              | インストールにはAdministrator(管理者)の権限が必要となります。                   |  |  |  |
|                                              | B版や評価版には対応しておりません。                                       |  |  |  |
|                                              | 仮想環境での動作はサポートしておりません。                                    |  |  |  |
|                                              | SaAT personalのご利用対象は日本国内在住の方のみとなります。                     |  |  |  |
|                                              | 企業内ネットワークなどインターネット接続環境設定によっては、ご使用いただけない場合がございま           |  |  |  |
|                                              | 9。<br>CDU /ソエリブリードディフク・お供いてOS が進行する                      |  |  |  |
|                                              | 0707天モリアハートディスク: お使いの33が確実する                             |  |  |  |
|                                              | 環境以上(Microsoft"が推奨する環境に準拠します)                            |  |  |  |
|                                              | ▲ 『インストール』ボタンを押すと、インストールを開始します                           |  |  |  |
|                                              |                                                          |  |  |  |

内容に問題がなければ「インストール」をクリック。

| 凰 ユーザーアカウント            | ☐ PCセキュリティ設定                                                                                                    |
|------------------------|----------------------------------------------------------------------------------------------------|
| 様                      | Sa & T Personal                                                                                                    |
| <b>-</b> .             | SaAT Personal 新規インストール:別ウィンドウにて開始してください                                                                                            |
| ー」PCセキュリティメニュー<br>基本情報 | STEP1         STEP2         STEP3         STEP4           利用規約の確認         ニックネーム設定         インストール準備完了         インストール開始<br>(別ウィンドウ) |
| ▶ PCセキュリティ設定           | インストールロ                                                                                                    |
| • ログアウト                | ニックネーム                                                                                                    |
|                        | 下記より SaAT Personal のインストールを行ってください                                                                                                 |
|                        | SaAT Personal のインストール<br>(※別ウィンドウを聞きます)                                                                                            |

もう一度「SaAT Personalのインストール」をクリック。

| 250 F対応<br>簡単・高機能なセキュリティソフト<br>Sa I Personal                                                                                                    |
|----------------------------------------------------------------------------------------------------|
| 『SaAT Personal』のインストールを開始します<br>SaAT Personalのダウンロード開始」をクリックして、セットアップ<br>ファイルをダウンロードしてください。<br>→SaAT Personal のインストール手順詳細                                                                                                    |
| 重要 他社セキュリティ製品が入っている際のインストールについて  SaAT Personal は、他社のウイルス製品がインストールされている環境ではこ利用になれません。 こ利用については、他社ウイルス製品をアンインストールしてからご利用体でない。 ※FSaAT Personal 」のご利用を停止する場合は、専業者までご連絡ください。  ACストール時のご注意  Personal の起動時に「アップデートはますか?」のパッセージが表示された際、「はい」を押すとProtext Personal はアップデートのため、一意数了いたします。「はい」を押してから、アップデートを行わない場合は、 Photest Personal を再度起動して体さい。 |
| SaAT Personal レジストロ<br>p-d 7911d<br>レジストロをダウンロードして保存<br>※レジストロは、再イノストール・お問い合わせの際に必要になります。                                                                                                    |
| 必ず「保存をお願いいたします。<br>SaAT Personalのダウンロード開始<br>お使いのパッエン・ペンターネット映画により、4-5分数がある場合がございます。<br>バンキングのご問用等でお名をの場合は、映画バージェバアップとご問用属をますようお願い申し上げます。                                                                                                    |

レジストIDを保存するか、コピーなどしておく。※後で使用するため。 「SaAT Personalのダウンロード開始」をクリック。

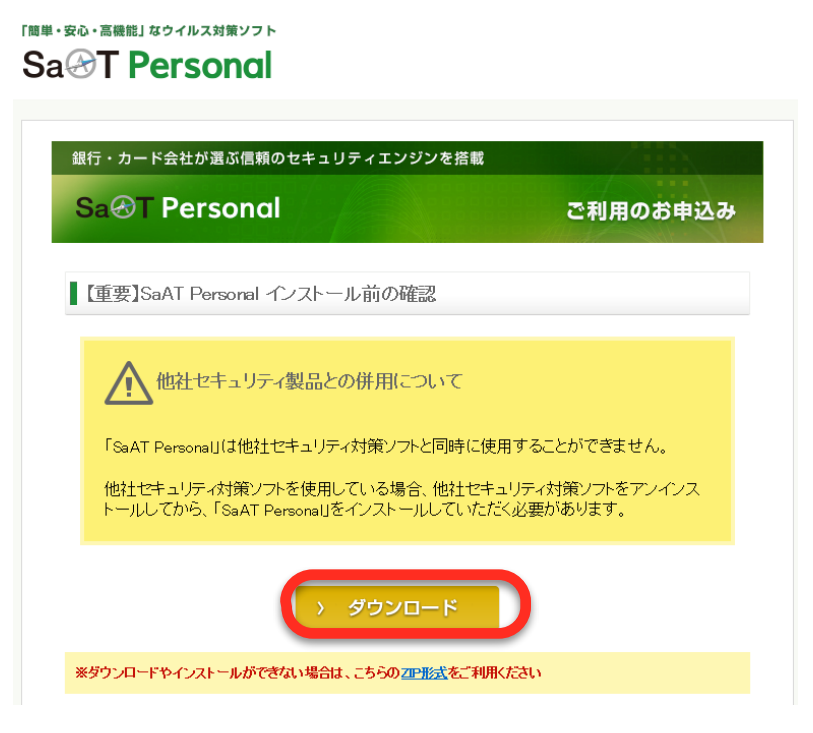

「ダウンロード」をクリック。

| Sa⊗T Personal - ダウンロード      |       |
|-----------------------------|-------|
| SaAT Personal をダウンロードしています。 | 27%   |
|                             | キャンセル |

ダウンロードが開始されます。

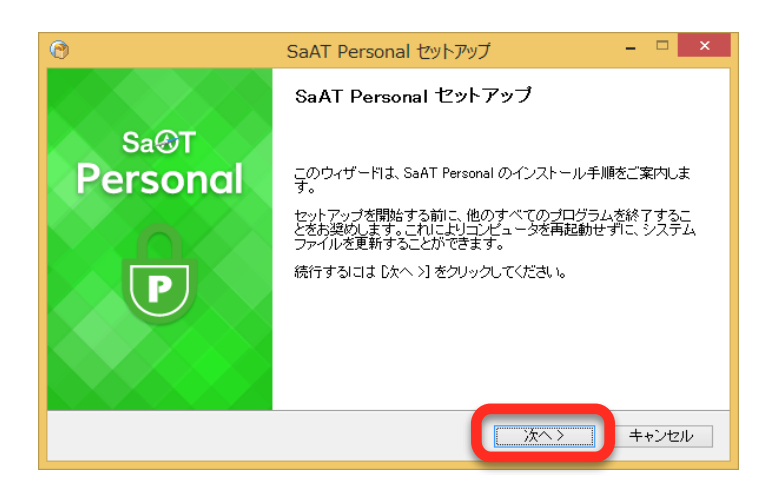

セットアップを開始します。「次へ」をクリック。

| 0                                                           | SaAT Personal セットアップ       | _ 🗆 🗙         |
|-------------------------------------------------------------|----------------------------|---------------|
| <b>インストール</b><br>SaAT Personal をインストールし <sup>-</sup>        | ています。しばらくお待ちください。          | Sa&T Personal |
| 解凍:button_white_click_rtbmp                                 |                            |               |
|                                                             |                            |               |
| 解凍:button_reload_click.bmp<br>解凍:button_reload_disable.bmp  | 2                          | ^             |
| 解凍: button_reload_hoverbmp                                  |                            |               |
| 解凍: button_reload_normalbmp<br>解凍: button_search_click.bmp  |                            |               |
| 解凍: button_search_disable.bm                                | p                          |               |
| 解凍: button_search_hover.bmp                                 |                            |               |
| 解凍: button_search_hormaibmp<br>解凍: button_white_click_ctbmp | J                          |               |
| 解凍: button_white_click_ltbmp                                |                            | ¥             |
|                                                             |                            |               |
|                                                             | く戻るが                       | へ> キャンセル      |
|                                                             |                            |               |
| <b>(</b>                                                    | SaAT Personal セットアップ       | <b>_</b> 🗆 ×  |
| Sa⊗T                                                        | SaAT Personal セットアップ       | の完了           |
| Dersonal                                                    | SaAT Personal は、このコンピュータにイ | ンストールされました。   |
| i ersonur                                                   | ウィザードを閉じるには [完了] をクリック     | してください。       |
|                                                             |                            |               |
|                                                             |                            |               |
|                                                             |                            |               |

これで完了です。